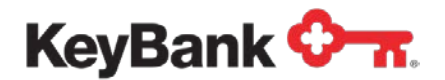

## Vault Currency and Coin Orders User Guide

Revised (10/17)

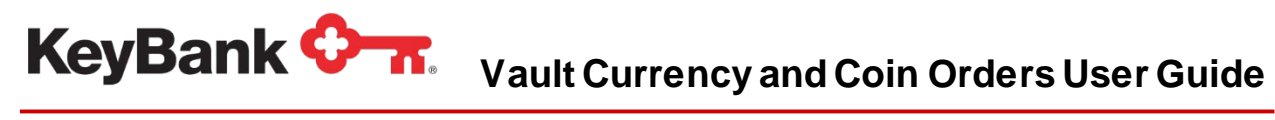

### **Table of Contents**

|                                                      | Page |
|------------------------------------------------------|------|
| 1. Phone Currency and Coin Ordering                  | 3    |
| 1.1 Tips for Placing Currency and Coins Phone Orders | 3    |
| 1.1 How to Place a Currency and Coins Phone Order    | 4    |
| 2. Online Currency and Coin Ordering                 | 7    |
| 3. Retrieving Your Currency and Coin Order History   | 13   |

#### **1. Phone Currency and Coin Ordering**

KeyBank 🖓 🕋

Here are step-by-step instructions for how to place your currency and coin orders by phone through Key's interactive voice response system.

#### 1.1 Tips for Placing Currency and Coin Phone Orders

- If at any time you need to add a new user, reset your PIN, need assistance with placing your order, or have any questions, please contact KeyBank's Corporate Client Services at 800-363-1491 and select option 2.
- Listen carefully to system messages as they walk you through each step to place an order
- **NOTE:** Should you hang up during the ordering process before the 'order number' and 'delivery date' have been issued, the order will not be accepted and cannot be processed.
- It is strongly suggested that you make copies of the Currency and Coin Ordering Worksheet found in this User Guide to use for each order and retain this order information until delivery.
- Be sure to document your order confirmation number on your order worksheet.
- In the event of an invalid entry, the system will prompt you to re-enter your information. After three invalid entries, the system will cancel your request and transfer your call to the Corporate Client Service Center for assistance.

NOTE: Screenshots in this guide may show functionality that your organization does not have. All options may not be available in all locations. Please consult your Payments Advisor with questions regarding Currency and Coin Ordering options.

#### **1.2 How to Place Currency and Coin Phone Orders**

Currency and coin orders must be placed by your standard order cut-off time set-up when you established your vault services. If you have questions regarding your order cut-off time, please contact KeyBank's Corporate Client Services at 800-363-1491 and select option 2. When calling the automated currency and coin ordering system, the following information is required:

- Standard Product codes and minimum order values, located on the ordering worksheet
- Client ID Number: Provided to the ordering location
- User ID Number: 4 digits

KeyBank 🖓 🕋

• PIN: 4 digits, provided to the ordering location

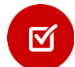

**<u>NOTE</u>**: The system will require you to reset your PIN upon your first use. Your new PIN cannot begin with a zero (0).

#### To place your order, follow the steps below:

- 1. Dial the automated ordering system at 800-363-1491
- 2. Press 1 to place your order
- 3. Enter your **Client ID**, followed by the pound sign (#)
- 4. Enter your **User ID**, followed by the pound sign (#)
- 5. Enter your **PIN**, followed by the pound sign (#)

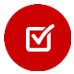

**<u>NOTE</u>**: At this point during your phone order, your details will be validated. Please wait for the system response to continue.

- 6. Enter your order using the standard format of product codes and value. *For example:* 501\*100# (see Ordering Worksheet for product codes)
- 7. Press the pound or hash key (#) to confirm each order entry, or press the star key (\*) to cancel and re-enter your order.
- 8. Once all order amounts have been entered, press the pound or hash key (#) twice to end your order.

- 9. After the system repeats your order value amount, confirm your order by pressing the pound or hash key (#).
- 10. You will then receive the following message "Your Next Available Delivery Date is..."
  - a. To accept this delivery date, press 1, followed by the pound or hash key (#).
  - b. To enter your own delivery date, press 2. Enter the date in the 2-digit month, 2-digit day, and 4-digit year format, followed by the pound or hash key (#).
- 11. Write down your confirmation number on order worksheet.

KeyBank 🖓 🕋

12. Press **1** to place another order, press **3** for the Operator, or press **4** to exit the system.

# KeyBank Om. Vault Currency and Coin Orders User Guide

|                     | Curre            | ency and Coin Ordering W           | /orksheet          |                 |
|---------------------|------------------|------------------------------------|--------------------|-----------------|
| Use th              | nis worksheet i  | for each order and retain order in | nformation until d | elivery.        |
|                     | Product<br>Codes | Minimum Order Dollar Value         | Keypad Entry       | Order Worksheet |
| Strapped Currency   |                  |                                    |                    |                 |
| Ones                | 501*             | \$100                              | 501*100#           | 501*            |
| Twos                | 502*             | \$200                              | 502*200#           | 502*            |
| Fives               | 503*             | \$500                              | 503*500#           | 503*            |
| Tens                | 504*             | \$1,000                            | 504*1000#          | 504*            |
| Twenties            | 505*             | \$2,000                            | 505*2000#          | 505*            |
| Fifties             | 506*             | \$5,000                            | 506*5000#          | 506*            |
| Hundreds            | 507*             | \$10,000                           | 507*10000#         | 507*            |
| Loose Currency      |                  |                                    | •                  |                 |
| Ones                | 508*             | \$1                                | 508*1#             | 508*            |
| Twos                | 509*             | \$2                                | 509*2#             | 509*            |
| Fives               | 510*             | \$5                                | 510*5#             | 510*            |
| Tens                | 511*             | \$10                               | 511*10#            | 511*            |
| Twenties            | 512*             | \$20                               | 512*20#            | 512*            |
| Fifties             | 513*             | \$50                               | 513*50#            | 513*            |
| Hundreds            | 514*             | \$100                              | 514*100#           | 514*            |
| Boxed Coin          |                  |                                    |                    |                 |
| Pennies             | 524*             | \$25                               | 524*25#            | 524*            |
| Nickels             | 525*             | \$100                              | 525*100#           | 525*            |
| Dimes               | 526*             | \$250                              | 526*250#           | 526*            |
| Quarters            | 527*             | \$500                              | 527*500#           | 527*            |
| Halves              | 528*             | \$500                              | 528*500#           | 528*            |
| Dollars             | 529*             | \$1,000                            | 529*1000#          | 529*            |
| Rolled Coin         |                  |                                    |                    |                 |
| Pennies             | 530*             | \$1                                | 530*1#             | 530*            |
| Nickels             | 531*             | \$2                                | 531*2#             | 531*            |
| Dimes               | 532*             | \$5                                | 532*5#             | 532*            |
| Quarters            | 533*             | \$10                               | 533*10#            | 533* <u></u>    |
| Halves              | 534*             | \$10                               | 533*10#            | 534*            |
| Dollars             | 535*             | \$25                               | 535*25#            | 535*            |
| Loose Bagged Coin   |                  |                                    |                    |                 |
| Pennies             | 536*             | \$50                               | 536*50#            | 536*            |
| Nickels             | 537*             | \$200                              | 537*200#           | 537*            |
| Dimes               | 538*             | \$1,000                            | 538*1000#          | 538*            |
| Quarters            | 539*             | \$1,000                            | 539*1000#          | 539*            |
| Halves              | 540*             | \$1,000                            | 540*1000#          | 540*            |
| Dollars             | 541*             | \$2,000                            | 541*2000#          | 541*            |
| Order Placed Date   |                  | Order Total                        | S                  |                 |
| Order Delivery Date |                  | Order Confirmation #               |                    |                 |

#### 2. Online Currency and Coin Ordering

KeyBank 🖓 🕋

This section will provide you with step-by-step instructions for how to place currency and coin orders online through KeyNavigator<sup>SM</sup>. Screenshots have also been provided along with the instructions to guide you through the process.

#### 2.1 How to Place Currency and Coin Orders online with KeyNavigator

- 1. From your internet browser, log into KeyNavigator.
  - Enter your User ID and Password in the KeyNavigator sign-on box and click the **Sign On** button.
- 2. Once you are logged into KeyNavigator, under the **Quicklinks** in the top left hand corner, click the gear icon to **create a Quicklink**.

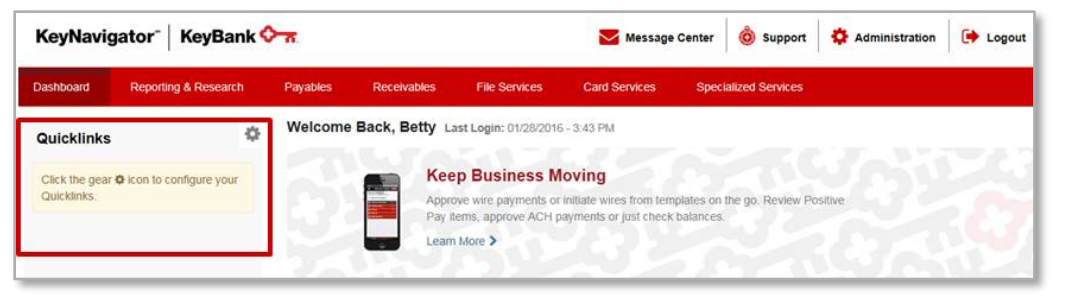

3. From the **Customize Your Quicklinks** screen, scroll down to the **Specialized Services** section and select **Cash Vault Currency & Coin Order**. If you have the ability to order Canadian Currency, you may also select **Foreign Currency Exchange**. Click **Done**.

| Customize Your Quicklinks                                                                                    |      |
|----------------------------------------------------------------------------------------------------|------|
| ck the Categories below to view a list of Quicklinks. Select up to 5 Quicklinks to place them on your dashbo | ard. |
| Selected - 3 Remaining                                                                                       |      |
| <ul> <li>Receivables - Deposit Concentration (10)</li> </ul>                                                 |      |
| > File Services (1)                                                                                          |      |
| > Card Services (3)                                                                                          |      |
| ✓ Specialized Services (5) ② Selected                                                                        |      |
| APTEXX                                                                                                    |      |
| Cash Vault Currency & Coin Order                                                                             |      |
| File Translator                                                                                              |      |
| Foreign Currency Exchange                                                                                    |      |
| Key Total Invoice & Key Total Pay Key Total Pay                                                              |      |

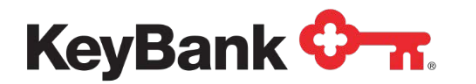

4. Then, under your customized Quicklinks section, click on the Cash Vault Currency & Coin Order link.

| KeyNavi                         | gator"   KeyBank 🔇   | <u>– – – – – – – – – – – – – – – – – – – </u> |                 |                                           | 🔀 Message                                        | Center 💩 Support 🔅 Adminis                  | stration 🕞 Logo |
|---------------------------------|----------------------|-----------------------------------------------|-----------------|-------------------------------------------|--------------------------------------------------|---------------------------------------------|-----------------|
| Dashboard                       | Reporting & Research | Payables                                      | Receivables     | File Services                             | Card Services                                    | Specialized Services                        |                 |
| Quicklinks                      | 0                    | Welcome                                       | Back, Betty La  | st Login: 01/28/2016                      | 5 - 3:43 PM                                      |                                             |                 |
| Cash Vault Cu<br>Foreign Currer | rrency & Coin Order  | 20                                            | Kee             | p Business M                              | loving                                           |                                             |                 |
|                                 |                      | 18)                                           | Appro<br>Pay it | ve wire payments or<br>ems, approve ACH p | initiate wires from tem<br>ayments or just check | plates on the go. Review Positive balances. |                 |
|                                 |                      |                                               | Learn           | More >                                    |                                                  |                                             |                 |
|                                 |                      | 5                                             | Leam            | More >                                    | 235                                              |                                             |                 |

5. After you click the Cash Vault Currency & Coin Order tab, the next screen will be the Cash Vault Ordering System main log-in. Here, you will enter your exisiting Client ID, User ID, and PIN.

| Cash Vault Orc | lering System |
|----------------|---------------|
| Lo             | ogin          |
| Client ID      |               |
| User ID        | *             |
| PIN            | · ·           |
| La             | gin           |

If you are a new user of the Vault Ordering System, the system will prompt you to change your PIN upon your first log in. For existing users of the Vault Ordering System, your Client ID, User ID, and PIN are synchronized to be the same online as what you use to place currency and coin orders via phone. For this reason, if you change your PIN online, your PIN for the phone system will also change. If you call to have your PIN changed through the phone system, your PIN for online ordering will also change.

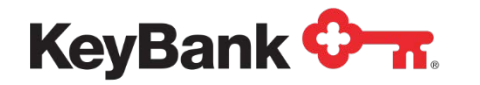

6. Once you are logged into the Cash Vault Ordering System, you will be taken directly to the screen used to place an order.

| Place Order His       | tory Log Off                  |                 |
|-----------------------|-------------------------------|-----------------|
| lient Name: ABC Inc.  | -0001 Location: 0000000001234 | -5678           |
| lace Order Step       | 1 of 3                        |                 |
| arrency Type: @ USD ( | CAD                           |                 |
| tively Date           |                               |                 |
| rder Total 103333.00  |                               |                 |
| USD Product Type      | Minimum Order Amount          | Amount Of Order |
| Currency              |                               |                 |
| 100                   | \$ 100                        | 1000000         |
| 460                   | \$50                          | 50000.00        |
| 120                   | \$20                          | 20000.00        |
| \$10                  | \$ 10                         | 1000000         |
| 15                    | \$5                           | 5000.30         |
| 12                    | 52                            | 2000.00         |
| 11                    | \$1                           | 1000.00         |
| -cim                  |                               |                 |
| lollars               | \$25                          | 25.00           |
| laives                | \$ 10                         | 10.90           |
| ivarters              | \$ 10                         | 10.90           |
| Nimes                 | \$ 5                          | 5.09            |
| lickels               | \$2                           | [2:00           |
| Pennies               | \$1                           | [1.09           |
| Bagged Coll           |                               |                 |
| lollars               | \$ 2000                       | 2000.00         |
| falves                | \$ 1000                       | 1000.00         |
| loarters              | \$ 1000                       | 1000.00         |
| Dimes                 | \$ 1000                       | 1000.00         |
|                       | \$ 200                        | 200.00          |
| läckels               |                               |                 |

To place your order you will need to complete the following fields:

• **Currency Type**: This is only applicable if you have access to order both U.S. and Canadian currency.

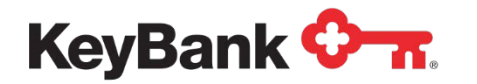

#### Vault Currency and Coin Orders User Guide

• **Delivery Date**: Based on your standard daily order cut-offs, if you select a delivery date that we are unable to fulfill, you will receive an error message asking you to change your delivery date. Rush order deliveries may be available by contacting KeyBank's Commercial Banking Services at 800-821-2829.

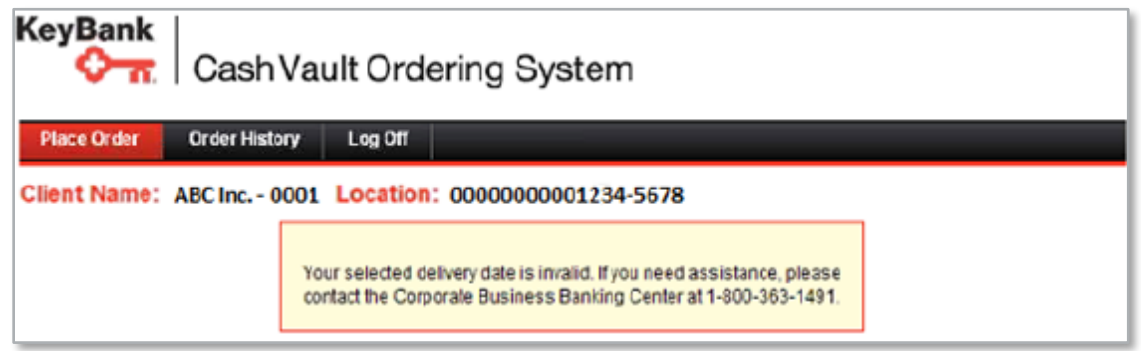

- Create Your Order:
  - o Select USD for U.S. currency orders
  - o Enter amounts in the Amount of Order column on the right
  - The Order Total field will automatically populate with the total amount of your order
  - o Entered amounts can be edited at any time on this page
  - o Error messages will appear if invalid information is entered in any fields
  - o Click Review Order to see an order summary before you submit it.

7. Review your order to ensure order accuracy. The screen will bring up a summary of your order including order total, currency breakdown, delivery date, and confirmation number.

| Cash Vault Ordering                                                  | g System        |
|----------------------------------------------------------------------|-----------------|
| Place Order Order History Log Off                                    |                 |
| Client Name: ABC Inc - 0001 Location: 000                            | 0000001234-5678 |
| Deview Orden Oter Cold                                               |                 |
| Review Order Step 2 of 3                                             |                 |
| Delivery Date: Wednesday March 19, 2014<br>Order Total: \$ 103303.00 |                 |
| Denomination Type                                                    | Value           |
| Currency                                                             |                 |
| \$100                                                                | \$10000.00      |
| \$50                                                                 | \$50000.00      |
| \$20                                                                 | \$2000.00       |
| \$10                                                                 | \$10000.00      |
| \$5                                                                  | \$5000.00       |
| \$2                                                                  | \$2000.00       |
| \$1                                                                  | \$1000.00       |
| Coin                                                                 |                 |
| Dollars                                                              | \$25.00         |
| Halves                                                               | \$10.00         |
| Quarters                                                             | \$10.00         |
| Dimes                                                                | \$5.00          |
| Nickels                                                              | \$2.00          |
| Pennies                                                              | \$1.00          |
| Bagged Coin                                                          |                 |
| Dollars                                                              | \$2000.00       |
| Halves                                                               | \$1000.00       |
| Quarters                                                             | \$1000.00       |
| Dimes                                                                | \$1000.00       |
| Nickels                                                              | \$200.00        |
|                                                                      |                 |

If you need to cancel an order, press the **Cancel Order** button. You will receive a message asking if you are sure you want to cancel your order. Click **OK** to complete the cancellation.

| Message f | rom webpage 🛛 🔀                               |
|-----------|-----------------------------------------------|
| 2         | Cancel this order?<br>Order will not be saved |
| OK        | Cancel                                        |

 $\square$ 

KeyBank 🖓 🕋

#### Vault Currency and Coin Orders User Guide

8. Submit your currency and coin order, or edit your order.

KeyBank 🖓 🕋

- If your order is correct, click Submit Order to process your order. You will then
  receive a confirmation number for your order. Click Print to print a copy of the
  page for your records.
- If you need to change your order, click **Edit Order**. You will then be taken to the main order screen where any changes change be made. The order total will automatically update based on any changes made.
- If you need to place another currency order, click Place Another Order. You will then be asked to log in again with your credentials. You may place another order for the same location (same credentials) or for a different location of your company.
  - You may submit multiple orders for the same location that are to be delivered on different days.

| Place Order Order History Log Off                                                                                                    |           |
|----------------------------------------------------------------------------------------------------|-----------|
| Client Name: ABC Inc 0001 Location: 000000000123<br>Drder Confirmation Step 3 of 3<br>our order confirmation number is: 279747<br>elivery Date: Wednesday March 19, 2014<br>rder Total: \$103303.00 | 4-5678    |
| Denomination Type                                                                                                    | Valu      |
| Currency                                                                                                    |           |
| \$100                                                                                                    | \$10000.0 |
| \$50                                                                                                    | \$50000.0 |
| \$20                                                                                                    | \$20000.0 |
| \$10                                                                                                    | \$10000.0 |
| \$5                                                                                                    | \$5000.0  |
| 52                                                                                                    | \$2000.0  |
| S1                                                                                                    | \$1000.0  |
| Coin                                                                                                    |           |
| Dollars                                                                                                    | \$25.0    |
| Halves                                                                                                    | \$10.0    |
| Quarters                                                                                                    | 510.0     |
| Dimes                                                                                                    | \$5.0     |
| Nickels                                                                                                    | \$2.0     |
| Pennies                                                                                                    | \$1.0     |
| Bagged Coin                                                                                                    |           |
| Dollars                                                                                                    | \$2000.0  |
| Halves                                                                                                    | \$1000.0  |
| Quarters                                                                                                    | \$1000.0  |
| Dimes                                                                                                    | \$1000.0  |
| Nickels                                                                                                    | \$200.0   |
|                                                                                                    |           |

• If you are finished with your orders, click Log Off.

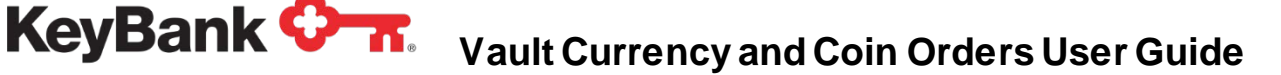

#### 3. Retrieving Your Currency and Coin Order History

To view past orders, or to see if an order you recently placed is confirmed, click **Order History** from the top navigation menu of the Cash Vault Ordering System.

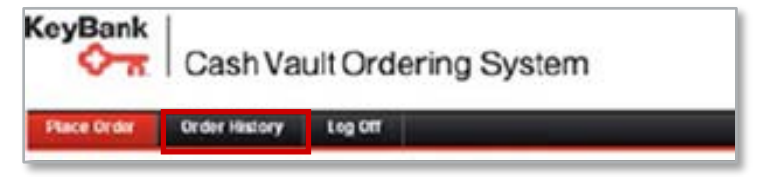

Select a **Start Date** and **End Date** for your order history search. Searches can be conducted in 30-day spans.

| KeyBa                         | nk<br>T. Cas                    | shVau    | ılt Or | de    | rinç | g Sy    | yste | em |    |    |
|-------------------------------|---------------------------------|----------|--------|-------|------|---------|------|----|----|----|
| Place Order                   | Order Histo                     | ory Lo   | g Off  |       |      |         |      |    |    |    |
| Client N<br>Order<br>Search F | ame: ABCD<br>History<br>Records | XYZ Lo   | ocatio | n: Cl | leve | land    |      |    |    |    |
| Start Date                    | 02/24/2013                      | End Date | 02/25  | 2013  |      | Sea     | rch  |    |    |    |
|                               |                                 |          | 0      | F     | eb   | •       | 201  | 3  | Ð  |    |
|                               |                                 |          | Su     | Мо    | Tu   | We      | Th   | Fr | Sa |    |
|                               |                                 |          |        | _     | _    | _       | _    | 1  | 2  |    |
|                               |                                 |          | 3      | 4     | 12   | 6<br>13 | 7    | 8  | 9  |    |
|                               |                                 |          | 17     | 18    | 12   | 20      | 21   | 22 | 23 |    |
|                               |                                 |          | 24     | 25    | 26   | 27      | 28   |    |    |    |
|                               |                                 |          |        |       |      |         |      |    |    | I. |

If your search criterion is beyond the 30-day window, you will receive an error message.

When the search results display, the Confirmation Number is a link that will display a complete summary of that order.

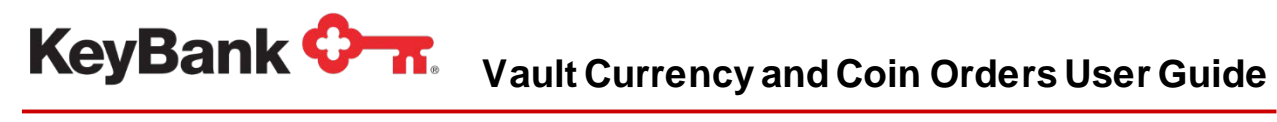

| Confirmation Number         Denomination Type         V/           02242013         End Date         0225/2013         Search           02242013         End Date         0225/2013         Search           02242013         End Date         0225/2013         Search           02242013         End Date         0225/2013         Search           02242013         Status         Order Total         Expected Delivery Date           02242013         Status         Order Total         Expected Delivery Date           02242013         Status         Order Total         Expected Delivery Date           02242013         Status         Order Total         Expected Delivery Date           02242013         Status         Order Total         Expected Delivery Date           02242013         Status         Order Total         Expected Delivery Date           02242013         Status         Order Total         Expected Delivery Date           02242013         Status         Order Total         Expected Delivery Date           342342         S100         S2,000         S2,000           342342         S10         S10,000         S42,000           342342         S1         S200         S2,000      <                                                                                                    | ient Name: AE<br>rder History<br>earch Records | BCD XYZ Location: Cle              |         |                            |                        |
|----------------------------------------------------------------------------------------------------|------------------------------------------------|------------------------------------|---------|----------------------------|------------------------|
| Conternation Number         Denomination Type         Value           02/24/2013         End Date         02/25/2013         Search           bill number of orders for the selected order date range: 2         Order Total         Expected Delivery Date           02/24/2013         Status         Order Total         Expected Delivery Date           02/24/2013         Status         Order Total         Expected Delivery Date           02/24/2013         Status         Order Total         Expected Delivery Date           02/24/2013         Status         Order Total         Expected Delivery Date           02/24/2013         Status         Order Total         Expected Delivery Date           02/24/2013         Status         Order Total         Expected Delivery Date           02/24/2013         Status         Order Total         Expected Delivery Date           02/24/2013         Status         Order Total         Expected Delivery Date           02/24/2013         Status         Status         Order Total         Expected Delivery Date           34/2342         S100         S2/2000         S2/2000         S2/2000           34/2342         S1         S2/2000         S2/2000           34/2342         S1         S2/2000         S2/2000 <th>rder History<br/>arch Records</th> <th>SCD XYZ Location: Clev</th> <th></th> <th></th> <th></th> | rder History<br>arch Records                   | SCD XYZ Location: Clev             |         |                            |                        |
| Confirmation Number         Denomination Type         Value           342342         \$100         \$22000         \$22000           342342         \$100         \$22000         \$22000           342342         \$100         \$20000         \$22000           342342         \$100         \$20000         \$22000           342342         \$100         \$20000         \$22000           342342         \$100         \$20000         \$22000           342342         \$100         \$20000         \$20000           342342         \$10         \$1000         \$20000           342342         \$20         \$20000         \$20000           342342         \$10         \$1000         \$1000           342342         \$10         \$1000         \$1000           342342         \$1         \$2000         \$2000           342342         \$1         \$2000         \$2000           342342         \$1         \$2000         \$2000           342342         \$1         \$2000         \$2000           342342         \$1         \$2000         \$2000           342342         \$1         \$2000         \$2000           342342         <                                                                                                    | arch Records                                   |                                    | /eland  |                            |                        |
| Confirmation Number         Search           2024/2013         End Date         0225/2013         Search           Atal number of orders for the selected order date range: 2         Order Date         Confirmation Number         Status         Order Total         Expected Delivery Date           0224/2013         Status         Order Total         Expected Delivery Date         02/25/2013         02/25/2013           0225/2013         Status         Order Total         Expected Delivery Date         02/22/2013           02/25/2013         Status         Order Total         Expected Delivery Date           02/25/2013         Status         Order Total         Expected Delivery Date           02/25/2013         Status         Order Total         Expected Delivery Date           02/25/2013         Status         Order Total         Expected Delivery Date           342342         \$100         \$2,000         \$2,000           342342         \$20         \$2,000         \$2,000           342342         \$20         \$2,000         \$2,000           342342         \$20         \$2,000         \$2,000           342342         \$2         \$2         \$2,000           342342         \$2         \$2         \$2,000                                                                                                    | earch Records                                  | /                                  |         |                            |                        |
| Confirmation Number         State           Order Date         Confirmation Number         State           0224/2013         State         Order Total         Expected Delivery Data           0224/2013         State         Order Total         Expected Delivery Data           0224/2013         State         Order Total         Expected Delivery Data           0224/2013         State         Order Total         Expected Delivery Data           0224/2013         State         Order Total         Expected Delivery Data           0224/2013         State         State         Order Total         Expected Delivery Data           0224/2013         State         State         State         Order Total         Expected Delivery Data           0224/2013         State         State         State         State         Order Total         Expected Delivery Data           0224/2013         State         State         State         State         State         State           342342         State         State         State         State         State         State           342342         State         State         State         State         State         State           342342         Dollars                                                                                                    |                                                |                                    |         |                            |                        |
| Confirmation Number         Status         Order Total         Expected Delivery Dat           022/4/2013         S42342         In Process         \$36,000.00         02/25/2013           022/2/2013         123423         Shipped         \$2,400.00         02/25/2013           02/25/2013         123423         Shipped         \$2,400.00         02/25/2013           02/25/2013         123423         Shipped         \$2,400.00         02/22/2013           02/25/2013         123423         Shipped         \$2,400.00         02/22/2013           34/2342         \$100         \$2,000         34/2342         \$20           34/2342         \$20         \$2,000         34/2342         \$20         \$2,000           34/2342         \$20         \$2,000         34/2342         \$20         \$2,000           34/2342         \$20         \$2,000         34/2342         \$20         \$2,000           34/2342         \$1         \$2,000         34/2342         \$20         \$2,000           34/2342         \$1         \$2,000         34/2342         \$20         \$2,000           34/2342         \$1         \$2,000         34/2342         \$2,000         \$3,22,000           34/2342 <t< th=""><th>art Date 02/24/201</th><th>3 End Date 02/25/2013</th><th>Search</th><th></th><th></th></t<>                                                          | art Date 02/24/201                             | 3 End Date 02/25/2013              | Search  |                            |                        |
| Order Date         Confirmation Number         Status         Order Total         Expected Delivery Data           02/24/2013         Status         0/der Total         Expected Delivery Data           02/24/2013         123423         In Process         \$36,000.00         02/25/2013           02/25/2013         123423         Shipped         \$2,400.00         02/22/2013           342342         \$100         \$2,200         \$2,000           342342         \$50         \$2,000           342342         \$50         \$2,000           342342         \$50         \$2,000           342342         \$510         \$1,000           342342         \$10         \$1,000           342342         \$1         \$200           342342         \$1         \$200           342342         \$1         \$200           342342         \$1         \$200           342342         \$1         \$200           342342         \$1         \$200           342342         \$1         \$200           342342         \$1         \$200           342342         \$1         \$200           342342         \$1         \$200                                                                                                    | al number of orders                            | for the selected order date range: | 2       |                            |                        |
| Confirmation Number         Denomination Type         Value           342342         \$100         \$22000         \$2222213           342342         \$100         \$2200         \$2000           342342         \$100         \$2200         \$2000           342342         \$50         \$2000         \$2200           342342         \$20         \$2000         \$2000           342342         \$20         \$2000         \$2000           342342         \$10         \$100         \$1000           342342         \$10         \$1000         \$1000           342342         \$2         \$1         \$2000           342342         \$1         \$2000         \$2000           342342         \$1         \$2000         \$2000           342342         \$1         \$2000         \$2000           342342         \$1         \$2000         \$2000           342342         \$1         \$2000         \$342342           342342         \$1         \$2000         \$342342           342342         \$1000         \$42342         \$1000           342342         \$1000         \$42342         \$1000           342342         \$1000 <th>Order Date<br/>02/24/2013</th> <th>Confirmation Number</th> <th>Status</th> <th>Order Total<br/>\$36,000,00</th> <th>Expected Delivery Date</th>                                                                                      | Order Date<br>02/24/2013                       | Confirmation Number                | Status  | Order Total<br>\$36,000,00 | Expected Delivery Date |
| Confirmation Number         Denomination Type         Value           342342         \$100         \$2,000           342342         \$50         \$2,000           342342         \$20         \$2,000           342342         \$20         \$2,000           342342         \$20         \$2,000           342342         \$20         \$2,000           342342         \$20         \$2,000           342342         \$10         \$1,000           342342         \$2         \$2           342342         \$2         \$2           342342         \$1         \$200           342342         \$1         \$200           342342         \$1         \$200           342342         Dollars         \$100           342342         Quarters         \$100           342342         Dimes         \$500           342342         Dimes         \$100           342342         Pennies         \$100           342342         Dimes         \$100           342342         Dollars         \$100           342342         Dollars         \$100           342342         Dollars         \$100                                                                                                    | 02/25/2013                                     | 123423                             | Shipped | \$2,400.00                 | 02/22/2013             |
| Confirmation Number         Denomination Type         Value           342342         \$100         \$2,000           342342         \$50         \$2,000           342342         \$20         \$2,000           342342         \$20         \$2,000           342342         \$20         \$2,000           342342         \$20         \$2,000           342342         \$10         \$1,000           342342         \$10         \$1,000           342342         \$2         \$200           342342         \$1         \$200           342342         \$1         \$200           342342         \$1         \$200           342342         \$1         \$200           342342         Dollars         \$100           342342         Dollars         \$100           342342         Dimes         \$500           342342         Dimes         \$100           342342         Pennies         \$100           342342         Dimes         \$2000           342342         Pennies         \$100           342342         Dollars         \$100           342342         Dollars         \$100     <                                                                                                    | /                                              |                                    |         |                            |                        |
| Currency         S100         S2,000           342342         \$100         \$2,000           342342         \$50         \$2,000           342342         \$20         \$2,000           342342         \$20         \$2,000           342342         \$20         \$2,000           342342         \$10         \$1,000           342342         \$10         \$1,000           342342         \$2         \$2           342342         \$1         \$200           342342         \$1         \$200           342342         \$1         \$200           342342         \$1         \$200           342342         \$1         \$200           342342         Dollars         \$100           342342         Dollars         \$100           342342         Dollars         \$100           342342         Dimes         \$500           342342         Pennies         \$100           342342         Dollars         \$100           342342         Pennies         \$100           342342         Dollars         \$100           342342         Dollars         \$100 <td< td=""><td></td><td>Confirmation Numb</td><td>ar D</td><td>nomination Tuna</td><td>Value</td></td<>                                                                                                    |                                                | Confirmation Numb                  | ar D    | nomination Tuna            | Value                  |
| Status         Status         Status           342342         \$100         \$2,000           342342         \$50         \$2,000           342342         \$20         \$2,000           342342         \$20         \$2,000           342342         \$20         \$2,000           342342         \$20         \$2,000           342342         \$10         \$1,000           342342         \$2         \$2           342342         \$2         \$2           342342         \$1         \$200           342342         \$1         \$200           342342         \$1         \$200           342342         \$1         \$200           342342         \$1         \$200           342342         \$1         \$200           342342         \$1         \$200           342342         \$100         \$42342           \$1,000         \$42342         \$100           342342         \$100         \$100           342342         \$100         \$100           342342         \$100         \$100           342342         \$100         \$100           342342         \$100                                                                                                    |                                                | Currence                           |         | anomination Type           | Value                  |
| 342342       \$100       32,000         342342       \$50       \$2,000         342342       \$20       \$2,000         342342       \$10       \$1,000         342342       \$5       \$5000         342342       \$5       \$5000         342342       \$5       \$5000         342342       \$2       \$2       \$2000         342342       \$1       \$2000         342342       \$1       \$2000         342342       \$1       \$2000         342342       \$1       \$2000         342342       \$1       \$2000         342342       \$1       \$2000         342342       \$1       \$2000         342342       \$1       \$2000         342342       Quarters       \$1000         342342       \$1       \$1000         342342       Pennies       \$1000         342342       Pennies       \$1000         342342       Dollars       \$1000         342342       Quarters       \$1000         342342       Quarters       \$1000         342342       Quarters       \$1000         342342       Quarter                                                                                                    |                                                | Currency                           | 51      | 100                        | \$2,000,00             |
| 342342       \$50       \$2,000         342342       \$20       \$2,000         342342       \$10       \$1,000         342342       \$5       \$5000         342342       \$5       \$5000         342342       \$5       \$5000         342342       \$2       \$2000         342342       \$2       \$2000         342342       \$1       \$2000         342342       \$1       \$2000         342342       \$1       \$2000         342342       Dollars       \$1000         342342       Quarters       \$1,000         342342       Dimes       \$5000         342342       Dimes       \$5000         342342       Pennies       \$1000         342342       Dilars       \$1000         342342       Dollars       \$1000         342342       Dollars       \$1000         342342       Dollars       \$1000         342342       Quarters       \$1000         342342       Dollars       \$1000         342342       Dollars       \$1000         342342       Dollars       \$1000         342342       Dure                                                                                                    |                                                | 342342                             | د<br>د  | 100                        | \$2,000.00             |
| 342342       \$20       \$2,000         342342       \$10       \$1,000         342342       \$5       \$5000         342342       \$2       \$200         342342       \$2       \$200         342342       \$2       \$200         342342       \$2       \$200         342342       \$1       \$200         342342       \$1       \$200         342342       Dollars       \$100         342342       Quarters       \$1,000         342342       Dimes       \$500         342342       Pennies       \$100         342342       Dimes       \$2,000         342342       Dimes       \$2,000         342342       Pennies       \$100         342342       Pennies       \$100         342342       Pennies       \$100         342342       Pennies       \$100         342342       Dollars       \$100         342342       Dollars       \$100         342342       Dollars       \$100         342342       Dollars       \$100         342342       Dollars       \$100         342342       Dollars                                                                                                    |                                                | 342342                             | 35      | 0                          | \$2,000.00             |
| 342342       \$10       \$1,000         342342       \$5       \$5000         342342       \$2       \$200         342342       \$1       \$200         342342       \$1       \$200         342342       \$1       \$200         342342       \$1       \$200         342342       \$1       \$200         342342       Dollars       \$100         342342       Quarters       \$100         342342       Quarters       \$1,000         342342       Dimes       \$500         342342       Pennies       \$100         342342       Pennies       \$100         342342       Pennies       \$100         342342       Pennies       \$100         342342       Quarters       \$100         342342       Dollars       \$100         342342       Dollars       \$100         342342       Dollars       \$100         342342       Dollars       \$100         342342       Dollars       \$100         342342       Dollars       \$100         342342       Dollars       \$100         342342       Dimes                                                                                                    |                                                | 342342                             | 54      | 20                         | \$2,000.00             |
| 342342       \$5       \$50       \$5000         342342       \$2       \$200         342342       \$1       \$200         342342       \$1       \$200         342342       Dollars       \$100         342342       Dollars       \$100         342342       Quarters       \$1000         342342       Quarters       \$1000         342342       Dimes       \$5000         342342       Pennies       \$1000         342342       Pennies       \$1000         342342       Pennies       \$1000         342342       Pennies       \$1000         342342       Pennies       \$1000         342342       Pennies       \$1000         342342       Dollars       \$1000         342342       Dollars       \$1000         342342       Dollars       \$1000         342342       Dollars       \$1000         342342       Dollars       \$1000         342342       Dollars       \$1000         342342       Dollars       \$1000         342342       Dollars       \$1000         342342       Dolmes       \$1000                                                                                                    |                                                | 342342                             | 5       | -                          | \$1,000.00             |
| 342342       32       3200         342342       \$1       \$200         342342       \$1       \$200         342342       Dollars       \$100         342342       Dollars       \$100         342342       Quarters       \$2,000         342342       Quarters       \$1,000         342342       Dimes       \$500         342342       Pennies       \$100         342342       Pennies       \$100         342342       Pennies       \$100         342342       Pennies       \$100         342342       Quarters       \$100         342342       Quarters       \$100         342342       Dollars       \$100         342342       Dollars       \$100         342342       Dollars       \$100         342342       Dollars       \$100         342342       Dollars       \$100         342342       Dollars       \$100         342342       Dollars       \$100         342342       Dollars       \$100         342342       Dollars       \$100         342342       Dollars       \$100         342342 </td <td></td> <td>342342</td> <td>0:</td> <td>2</td> <td>\$300.00</td>                                                                                                    |                                                | 342342                             | 0:      | 2                          | \$300.00               |
| 342342         51         3200           Coin         342342         Dollars         \$100           342342         Dollars         \$100           342342         Halves         \$2,000           342342         Quarters         \$1,000           342342         Dimes         \$500           342342         Dimes         \$500           342342         Pennies         \$100           342342         Pennies         \$100           342342         Dollars         \$100           342342         Pennies         \$100           342342         Dollars         \$100           342342         Dollars         \$100           342342         Dollars         \$100           342342         Dollars         \$100           342342         Dollars         \$100           342342         Dollars         \$100           342342         Dollars         \$100           342342         Dollars         \$100           342342         Dollars         \$100           342342         Dollars         \$100           342342         Dollars         \$100                                                                                                    |                                                | 342342                             | 54      | 2                          | \$200.00               |
| Con           342342         Dollars         \$100           342342         Halves         \$2,000           342342         Quarters         \$10,000           342342         Dimes         \$500           342342         Dimes         \$500           342342         Dimes         \$500           342342         Pennies         \$100           342342         Pennies         \$100           342342         Pennies         \$100           342342         Pennies         \$100           342342         Dollars         \$100           342342         Dollars         \$100           342342         Dollars         \$100           342342         Dollars         \$100           342342         Dollars         \$100           342342         Dollars         \$100           342342         Dollars         \$100           342342         Dollars         \$100           342342         Dollars         \$100           342342         Dimes         \$100                                                                                                    |                                                | 342342                             | 9       | 1                          | \$200.00               |
| 342342       Dollars       \$100         342342       Halves       \$2,000         342342       Quarters       \$1,000         342342       Dimes       \$500         342342       Dimes       \$500         342342       Nickels       \$100         342342       Pennies       \$100         342342       Pennies       \$100         342342       Dollars       \$100         342342       Pennies       \$100         342342       Dollars       \$100         342342       Dollars       \$100         342342       Dollars       \$100         342342       Dollars       \$100         342342       Dollars       \$100         342342       Dollars       \$100         342342       Dollars       \$100         342342       Dollars       \$100         342342       Dollars       \$100         342342       Dollars       \$100         342342       Dollars       \$100         342342       Dimes       \$100         342342       Dimes       \$100                                                                                                    |                                                | Coin                               | 2       |                            |                        |
| 342342       Halves       \$2,000         342342       Quarters       \$1,000         342342       Dimes       \$500         342342       Nickels       \$100         342342       Pennies       \$100         342342       Dollars       \$100         342342       Dollars       \$100         342342       Quarters       \$100         342342       Dollars       \$100         342342       Dollars       \$100                                                                                                    |                                                | 342342                             | D       | ollars                     | \$100.00               |
| 342342       Quarters       \$1,000         342342       Dimes       \$500         342342       Nickels       \$100         342342       Pennies       \$100         342342       Pennies       \$100         342342       Dollars       \$100         342342       Dollars       \$100         342342       Quarters       \$100         342342       Dollars       \$100         342342       Dollars       \$100         342342       Dollars       \$100         342342       Dollars       \$100         342342       Dollars       \$100         342342       Dollars       \$100         342342       Dollars       \$100         342342       Dimes       \$100                                                                                                    |                                                | 342342                             | H       | alves                      | \$2,000.00             |
| 342342     Dimes     \$500       342342     Nickels     \$100       342342     Pennies     \$100       342342     Dollars     \$100       342342     Dollars     \$100       342342     Quarters     \$100       342342     Dimes     \$100       342342     Dollars     \$100       342342     Dollars     \$100       342342     Dimes     \$2,000       342342     Dimes     \$1,000       342342     Dimes     \$500                                                                                                    |                                                | 342342                             | Q       | uarters                    | \$1,000.00             |
| 342342         Nickels         \$100           342342         Pennies         \$100           342342         Pennies         \$100           342342         Dollars         \$100           342342         Dollars         \$100           342342         Quarters         \$1,000           342342         Dimes         \$500                                                                                                    |                                                | 342342                             | Di      | imes                       | \$500.00               |
| 342342         Pennies         \$100           Bagged Coin           342342         Dollars         \$100           342342         Dollars         \$100           342342         Quarters         \$1,000           342342         Dimes         \$500                                                                                                    |                                                | 342342                             | N       | ickels                     | \$100.00               |
| Bagged Coln         Dollars         \$100           342342         Dollars         \$100           342342         Halves         \$2,000           342342         Quarters         \$1,000           342342         Dimes         \$500                                                                                                    |                                                | 342342                             | Pe      | ennies                     | \$100.00               |
| 342342         Dollars         \$100           342342         Halves         \$2,000           342342         Quarters         \$1,000           342342         Dimes         \$500                                                                                                    |                                                | Bagged Coin                        |         |                            |                        |
| 342342         Halves         \$2,000           342342         Quarters         \$1,000           342342         Dimes         \$500                                                                                                    |                                                | 342342                             | D       | ollars                     | \$100.00               |
| 342342         Quarters         \$1,000           342342         Dimes         \$500                                                                                                    |                                                | 342342                             | H       | alves                      | \$2,000.00             |
| 342342 Dimes \$500                                                                                                    |                                                | 342342                             | Q       | uarters                    | \$1,000.00             |
|                                                                                                    |                                                | 342342                             | D       | imes                       | \$500.00               |
| 342342 Nickels \$100                                                                                                    |                                                | 342342                             | N       | ickels                     | \$100.00               |